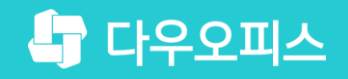

TEAM 다우오피스 운영팀

## 새로운 일하는 방식, 올인원 그룹웨어 다우오피스 KT Bizmeka EZ 메일 이관 가이드

조급사용자를 위한 공립기이드!

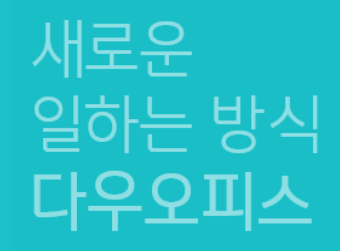

## KT Bizmeka EZ 메일 이관 가이드

" Bizmeka EZ 메일 백업

<sup>2)</sup> 다우오피스 메일 업로드

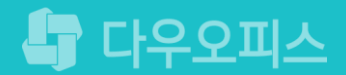

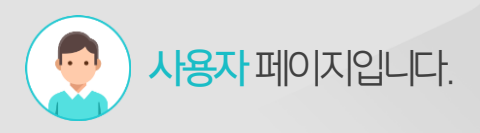

## 1) Bizmeka EZ 메일 백업 (1/2)

메일 환경설정에 접근하여 메일함 관리 메뉴에서 메일을 백업합니다.

| 메                | 일            | 받은메일함                        |               |           |              |          |    |       |                    |
|------------------|--------------|------------------------------|---------------|-----------|--------------|----------|----|-------|--------------------|
| 메일쓰기             | 내게쓰기         | 안읽은 메일 <mark>6</mark> 통 / 전차 | 메일 <u>6</u> 통 |           |              |          |    |       | Q 상세검색             |
| 전체메일             | 안읽음6         | (규) 메일 환경 (                  | 설정            | 메일함       | 관리           |          |    |       | 메일 용량 정책 메일 설정 가이드 |
| • 받은메일함 <b>6</b> |              | 메일로 돌아?                      | 기             | 메일함추기     | 메일업로드 메일함 정보 | 복구 전체 백업 |    |       |                    |
| • 내게쓴메일함         |              | 기본 설정                        | ~             |           | 메일함이름        | 용량       | 메일 | 삭제대기일 | 관리                 |
| • 보낸메일함          | 수신확인         | · 71星 성적                     |               | 기본        | 받은메일함        | 31 KB    | б  | 무제한 ▼ |                    |
| • 임시보관함          |              | 에임 성정                        |               | 기본        | 보낸메일함        | 0 KB     | 0  | 무제한 ▼ |                    |
|                  | ню           | · 제소 친요구가 서저                 |               | 기본        | 임시보관함        | 0 KB     | 0  | 무제한 ▼ |                    |
| * 스팸베일암          | 비늄           |                              |               | 기본        | 스팸메일함        | 0 KB     | 0  | 무제한 ▼ |                    |
| • 휴지통            | 비움           | 메일함 <mark>설</mark> 정         | ~             | 기본        | 휴지통          | 0 KB     | 0  | 무제한 ▼ |                    |
|                  | _            | ·메일함관리                       |               |           |              |          |    |       |                    |
| 골라보기 🖉 7         | ****         | • 메일 자동분류                    | 메일함 빈         | 업         |              |          |    | ×     |                    |
|                  |              | • 수신허용 목록                    |               | 선택 메일함    | 받은메일함        |          |    | -     |                    |
| 개인메일함 🕂          | · 🗧 🖌        | • 수신거부 목록                    |               | 2         |              |          |    | _     |                    |
|                  |              | 분가기는 선정                      | н             | 업 파일 형식   | 💽 eml 🔘 html |          |    |       |                    |
| 화경설정             | <b>V</b>     |                              |               | 백업기간      | 전체 🔻         |          |    |       |                    |
| 2020             |              | POP3/IMAP 2                  |               |           |              | 0171010  |    |       |                    |
|                  |              |                              |               | )<br>밝금어무 | ● 엔세 ● 허금 ●  | n이끊금     |    | •     | r                  |
| 메일사용량            | 30.6 KB/1 GB | 이 가장 관리                      |               |           | <b>*</b>     | 취소       |    |       |                    |
| .2.100           |              | 이 부새궁 중납                     |               |           |              |          |    |       |                    |

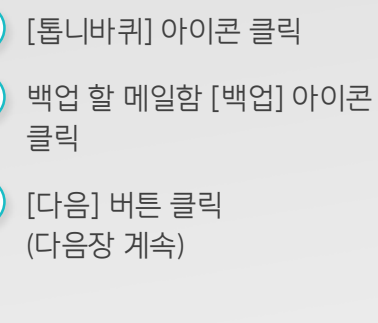

## 1) Bizmeka EZ 메일 백업 (2/2)

백업완료 창에서 백업파일을 확인하여 PC에 다운로드 받습니다.

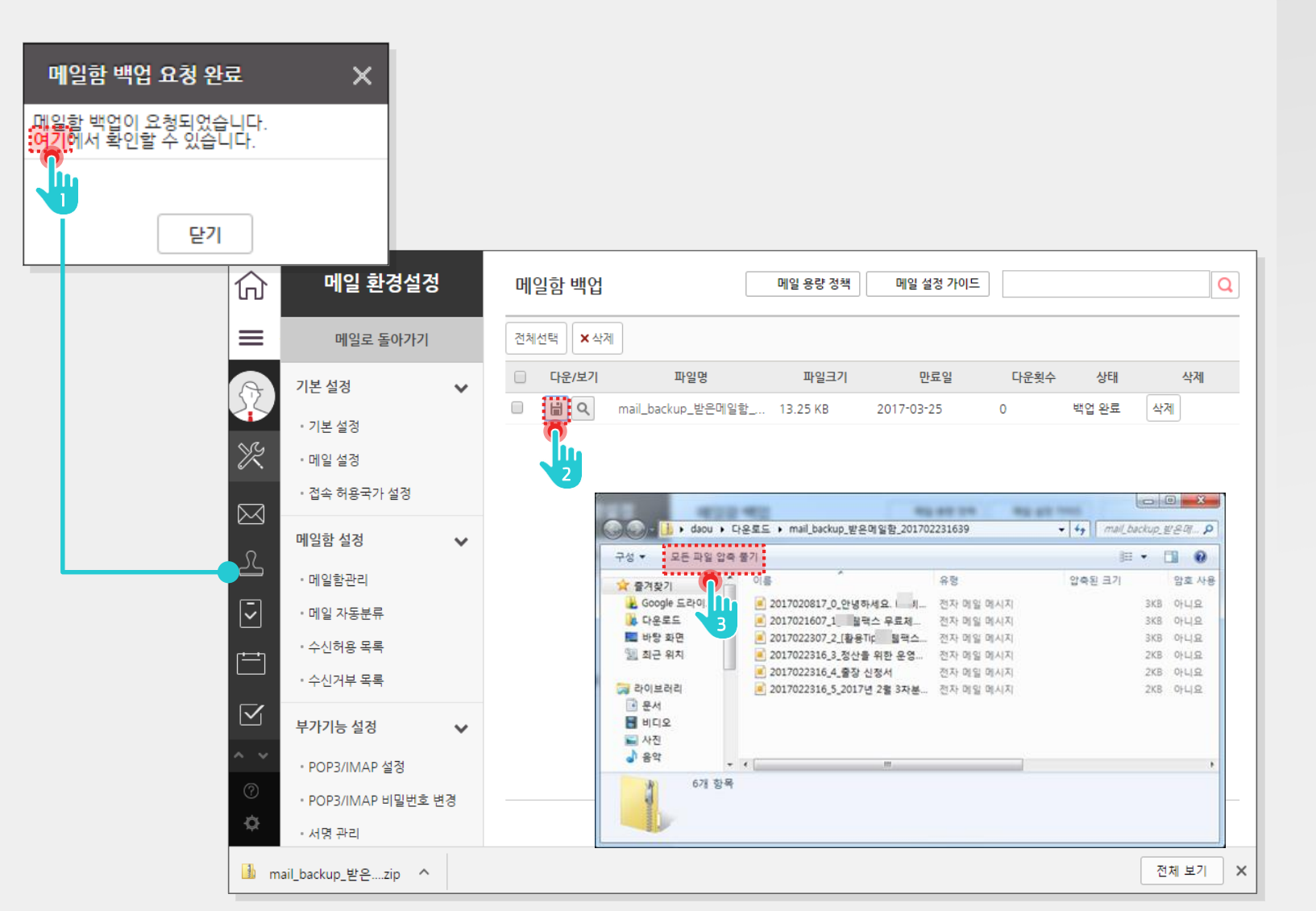

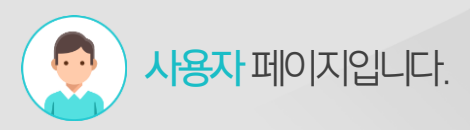

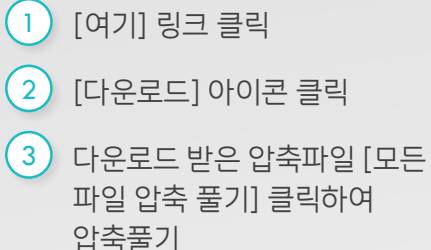

# 사용자 페이지입니다.

#### 2) 다우오피스 메일 업로드 (1/3)

메일 이관을 위해 "이전 메일함 "을 신규로 생성합니다.

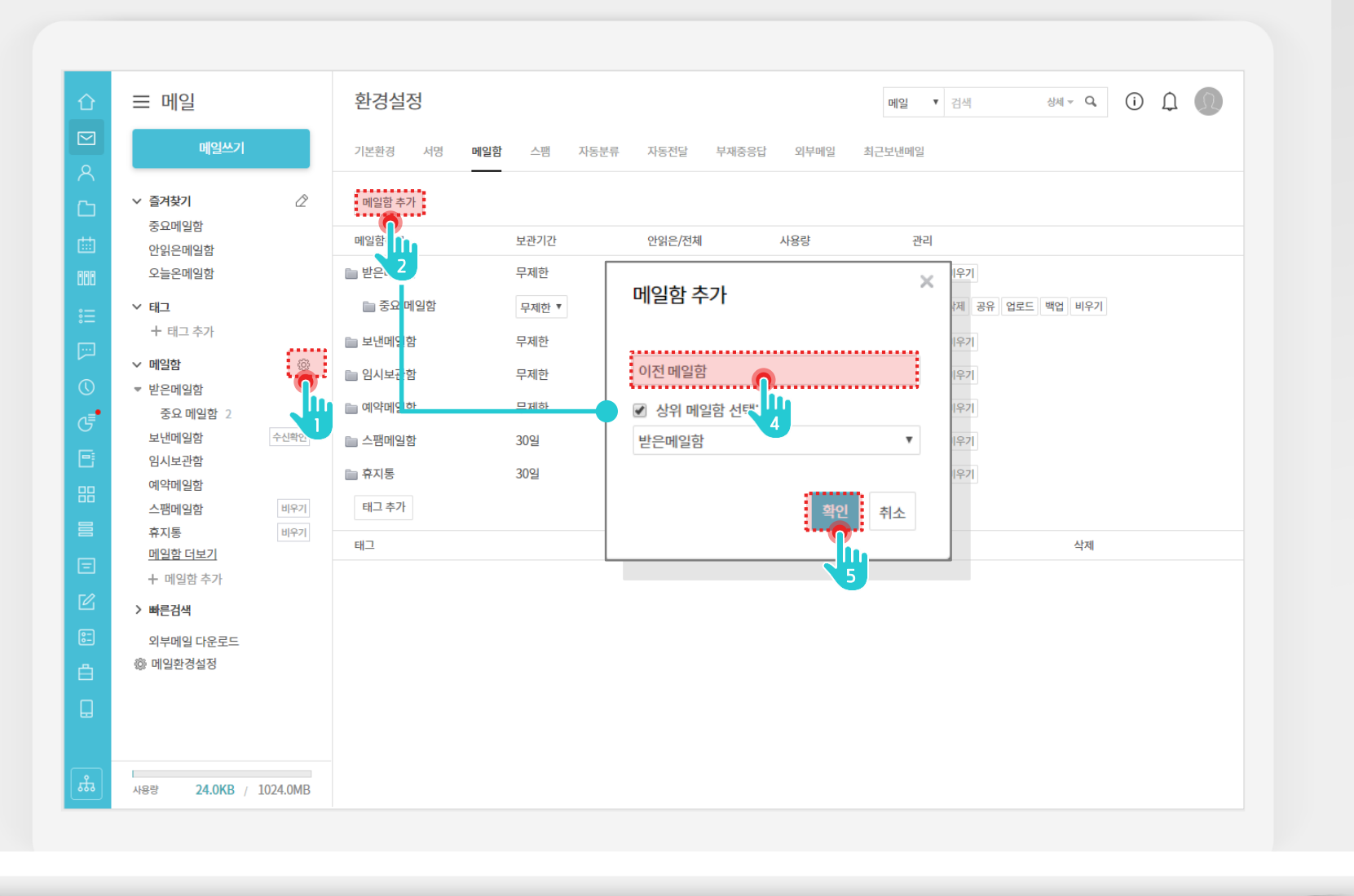

| 1   | 메일 메뉴에서 메일함 옆 [㈜]<br>클릭 |
|-----|-------------------------|
| 2   | [메일함 추가] 버튼 클릭          |
| 3   | 메일함 명 [이전 메일함]입력        |
| (4) | [확인] 버튼 클릭              |

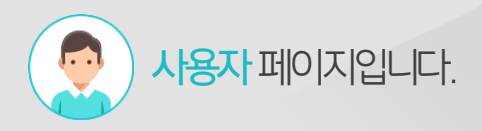

## 2) 다우오피스 메일 업로드 (2/3)

PC에 저장된 EML 파일을 선택하여 업로드합니다.

| ) = 메일                                                        | 환경설정                                                                                                    |                                                                                                    |                                                                |                  | 메일 * 검색 상세 * Q () () () |
|---------------------------------------------------------------|----------------------------------------------------------------------------------------------------|----------------------------------------------------------------------------------------------------|----------------------------------------------------------------|------------------|-------------------------|
| 비일쓰기                                                          | 기본환경 서명 메                                                                                                    | 일함 스팸 자동분류                                                                                                  | 자동전달 부자                                                        | 중응답 외부메일 최       | 근보낸메일                   |
|                                                               | ×                                                                                                    |                                                                                                    |                                                                |                  |                         |
| 101 M F8                                                      |                                                                                                    |                                                                                                    |                                                                |                  |                         |
| 파일명                                                           | 상태 🔺                                                                                                    | 보관기간                                                                                                    | 안읽은/전체                                                         | 사용량              | 관리                      |
| 01121805-26774.eml                                            | [완료]                                                                                                    | 무제한                                                                                                    | 0 / 0                                                          | 0Byte            | 백업 비우기                  |
| 0114203(-2676.em)<br>02115628-26784.em <br>02125742-26785.em  | [완료]<br>[완료]                                                                                                    | 무제한 🔻                                                                                                    | 2 / 5                                                          | 21.7KB           | 이동 삭제 공유 업로드 백업 봐우기     |
| 04175537-26789.em <br>05104856-26794.em <br>05110256-26795.em | [완료]<br>[완료]<br>[완료]                                                                                                    | 무제한                                                                                                    | 0 / з                                                          | 3.2KB            | 백업 비우기                  |
| 05124130-26799.em/                                            | [완료]                                                                                                    | 무제한                                                                                                    | 0 / 0                                                          | 0Byte            | 백업 비우기                  |
| 05123433 26000.eml                                            | [완료]                                                                                                    | 무제한                                                                                                    | 0 / 0                                                          | 0Byte            | 백업 비우기                  |
| U5145945-26808.000<br>D5152719-26813.em/                      | [완료]<br>[완료]                                                                                                    | 30일                                                                                                    | 0 / 0                                                          | 일 올리기            |                         |
| U5173519-26817.em <br>06101839-26823.em                       | [완료]                                                                                                    | 2001                                                                                                    |                                                                |                  |                         |
| 06103828-26824.em <br>06172740-26835.em                       | [완료]<br>[완료]                                                                                                    | 30일                                                                                                    | 0 / 0                                                          | 비일 올리기 파일 선택     | 4                       |
| 06191139-96936 om l                                           | [와루]                                                                                                    |                                                                                                    |                                                                | 0                |                         |
|                                                               |                                                                                                    |                                                                                                    |                                                                |                  | 히소                      |
| 메일암 더보기                                                       |                                                                                                    |                                                                                                    | L                                                              |                  |                         |
| ↑ 메일업 수가<br>②                                                 | 열기<br>                                                                                                    |                                                                                                    |                                                                | ×                |                         |
| > 빠른검색 ←                                                      | → · ↑                                                                                                    | 변지함 🗸 Ö                                                                                                    | 받은편지함 검색                                                       | <u>م</u>         |                         |
| 의 외부메일 다운로 트                                                  | '성 ▼ 세 줄너                                                                                                    | 스저하 날짜                                                                                                    | 문해 <u></u> - 기                                                 |                  |                         |
| (하 메잌화경석정                                                     | Image 1 (1) (1) (1) (1) (1) (1) (1) (1) (1) (                                                                                                    | 774.eml 2018-03-26 오전                                                                                       | Thunderbird Doc                                                | 12k              |                         |
|                                                               | [14] 운영 업무 🔹 🧿 20180301142037-26                                                                                                    | 776.eml 2018-03-26 오전                                                                                       | Thunderbird Doc                                                | 382K             |                         |
|                                                               | ■ 180321_[7]Eh]7 ③ 20180302115628-26                                                                                                    | 784.eml 2018-03-26 오전<br>785.eml 2018-03-26 오전                                                              | Thunderbird Doc                                                | 20k              |                         |
|                                                               | 180321_[H] 2]0 C 20180302123742-20                                                                                                    | 789.eml 2018-03-26 오전                                                                                       | Thunderbird Doc                                                | 53K              |                         |
|                                                               | 3 20180305104856-26                                                                                                    | 794.eml 2018-03-26 오전                                                                                       | Thunderbird Doc                                                | 298              |                         |
|                                                               | Dropbox 3 20180305110256-26                                                                                                    | 795.eml 2018-03-26 오전                                                                                       | Thunderbird Doc                                                | 181k             |                         |
|                                                               | OneDrive                                                                                                    | 799.eml 2018-03-26 오전                                                                                       | Thunderbird Doc                                                | 8k               |                         |
|                                                               |                                                                                                    | ouv.emi 2018-03-26 오선                                                                                       | Thurlderbird Doc                                               | 71k              |                         |
|                                                               | U PC 20180305125455-26<br>20180305125455-26<br>20180305124130-26                                                                                                    | 803 em 2018-03-26 오전                                                                                        | Inunderoird Doc                                                |                  |                         |
| · 사용량 24.0KG / 1024                                           | 및 20180305125455-26<br>및 내 PC 이 20180305144130-26<br>및 3D 개체 이 20180305145945-26                                                                                                    | 803.eml 2018-03-26 오전<br>808.eml 2018-03-26 오전                                                              | Thunderbird Doc                                                | 4k               |                         |
| ਤ ਮਿਲਤਾ 24.0KI / 1024                                         | U H PC ② 20180305125455-26<br>② 20180305144130-26<br>③ 3D 개체 ③ 20180305145945-26<br>↓ 다운로드 ③ 20180305152719-26                                                                             | 803.eml 2018-03-26 오전<br>808.eml 2018-03-26 오전<br>813.eml 2018-03-26 오전                                     | Thunderbird Doc<br>Thunderbird Doc                             | 4k<br>24k 🗸      |                         |
| る<br>小용량 24.0K( / 1024                                        | U H PC 2 20180305124453-26                                                                                                    | 803.eml 2018-03-26 오전<br>808.eml 2018-03-26 오전<br>813.eml 2018-03-26 오전                                     | Thunderbird Doc<br>Thunderbird Doc                             | 4k<br>24k ~<br>> |                         |
| ਰ ਮੁਝਝ <b>24.0KI</b> / 1024                                   | 및 UPC (3) 2018030514430-26<br>3 3D 개체 (3) 2018030514493-26<br>및 2018030514493-26<br>및 C18030514595-25<br>및 C180305152719-26<br>및 C180305152719-26<br>파일 이름(N): <sup>•</sup> 20180305152719 | 803.eml 2018-03-26 오전<br>808.eml 2018-03-26 오전<br>813.eml 2018-03-26 오전<br>26813.eml" *20180301121805-267 ~ | Thunderbird Doc<br>Thunderbird Doc<br>Thunderbird Doc<br>모든 파일 | 4k<br>24k<br>>   |                         |

- 신규 추가된 이전 메일함 [업로드] 버튼 클릭
- 2 [파일선택] 버튼 클릭
- 3 업로드 대상 eml파일 선택 후 [열기] 버튼 클릭
- ④ 파일 업로드 결과화면 출력

#### 2) 다우오피스 메일 업로드 (3/3)

이전 메일함으로 이동하여 메일 이관 결과를 확인합니다.

| 企      | 글 메일                         | 이전 메일함                     |                                                | 메일 🔻 검색 | 상세 ~ Q. (Ì) 🂭         | Ω     |
|--------|------------------------------|----------------------------|------------------------------------------------|---------|-----------------------|-------|
|        | nijo]11.71                   | ☆ 전체메일 5 / 안읽은 메일 2        |                                                |         |                       |       |
| 8      | 메일쓰기                         | □ ◇ 스패시고 · \ 다자 	 - 뉴 사제 \ | ✓ ◯ 태그 → 저단 ✓ ◯ 인은 ✓ □· 이토                     | •••이메인은 |                       | 20 .  |
| rn -   | > 즐겨찾기                       |                            |                                                | 9 M22   | т <u>С</u> с <u>Г</u> | 20 .  |
| dith 1 | 중요메일함                        |                            | 제목이 없습니다. 🗇                                    |         | 19-09-09 18:39        | 4.7KB |
|        | 안읽은메일함<br>오늘온메일함             |                            | [과식 캑리더] "언무익정"이(가) 과식 캑리더로 시청되?               | 방습니다 🗇  | 19-09-09 18:26        | 5.2KB |
| •      | ∨ 태그                         |                            | [과신 캔리더] "내 의정"이(가) 과신 캔리더르 시처티어=              |         | 19-09-09 18:26        | 5 280 |
| :=     | + 태그 추가                      |                            | [편집 물란다] 내 물장 이(가) 한집 물란다도 한정치자                |         | 10.00.00.14/14        | 3.2KD |
|        | ∨ 메일함 🔅                      | L γ M mail administrator   | 2019-09-09 13:30:12 현재 현아전 님의 도저 내어 현황         |         | 19-09-09 14-14        | 1.6KB |
| 0      | ▼ 받은메일함                      | ∟ ∨ ⊡ test0415             | [설문 알림] 'test' (2019-09-09(월) ~ 2019-09-10(화)) | 8       | 19-09-09 13:50        | 5.0KB |
| J      | 이선 메일암 2<br>중요 메일함           |                            |                                                |         |                       |       |
|        | 보낸메일함                        |                            | 업로드된 메일 목록 확여                                  | ပု      |                       |       |
| 88     | 임시보관함                        |                            |                                                | _       |                       |       |
|        | 에릭메일함<br>스팸메일함 비우기           |                            |                                                |         |                       |       |
| Ξ      | 휴지통 비우기                      |                            |                                                |         |                       |       |
| [C]    | <u>메일암 너보기</u><br>十 메일함 추가   |                            |                                                |         |                       |       |
| 82     | > 빠른검색                       |                            |                                                |         |                       |       |
| ے<br>ط | 외부메일 다운로드                    |                            |                                                |         |                       |       |
|        | ⑳ 메일환경설정                     |                            |                                                |         |                       |       |
| 8      |                              |                            |                                                |         |                       |       |
|        |                              |                            |                                                |         |                       |       |
| #      | 사용량 <b>24.0KB</b> / 1024.0MB |                            | H < 1 > H                                      |         |                       |       |

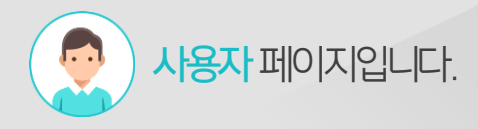

Description

1 [이전 메일함] 메뉴 클릭

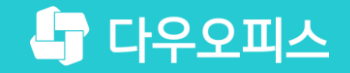

# Thank you

새로운 일하는 방식, 올인원 그룹웨어 다우오피스